## Booking a ticket for the Year 7 Settling In Event using Microsoft Bookings

The Year 7 Settling In Event will take place on Wednesday 14th December from 4pm-5pm. This gives an important opportunity for you to find out how your child has settled in during their first term at the Academy. This guide explains how to book a place using Microsoft Bookings.

1. Click <u>here</u> to access the bookings page. You will see ...

2. Select the event you would like to book for, the date will be automatically selected.

3. Select the time.

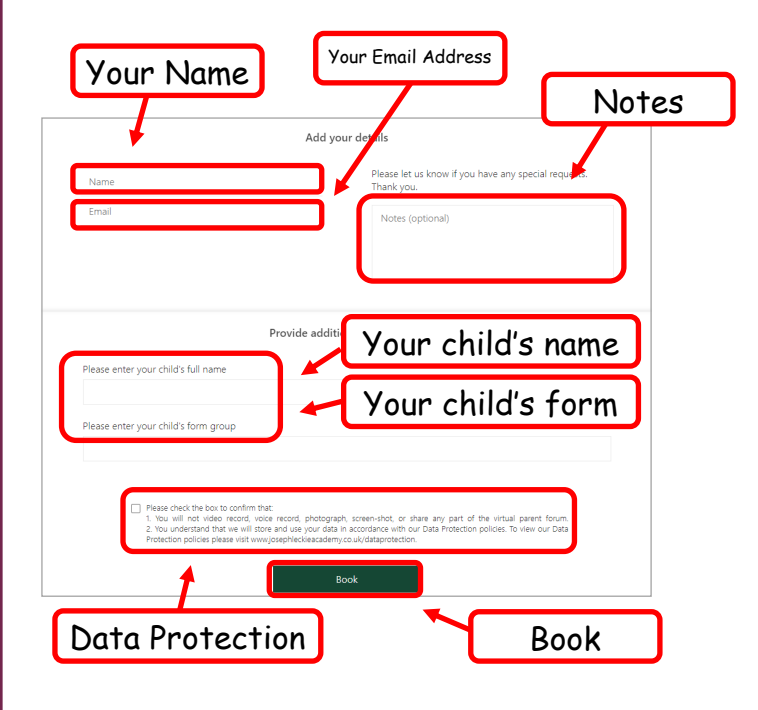

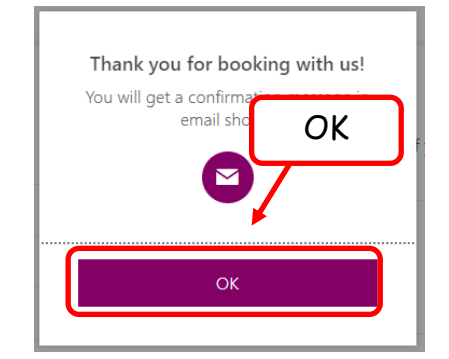

**5**. You'll see a pop up confirming your booking and letting you know that you will receive a confirmation email. Click 'Ok' to close the pop up.

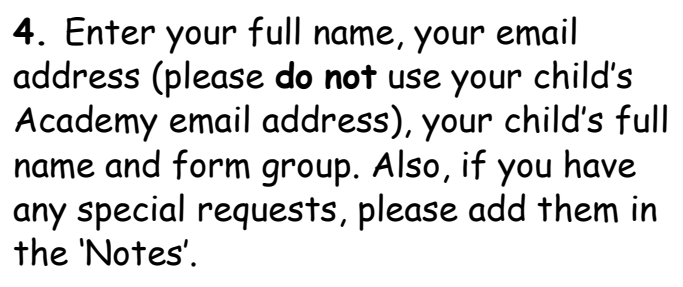

When you are ready to book, check the box to confirm that **1**. You will not video record, voice record, photograph, screenshot, or share any part of the Year 7 Settling In Event. **2**. You understand the we will be processing your data in accordance with the Academy's Data Protection Policies and click 'Book'.

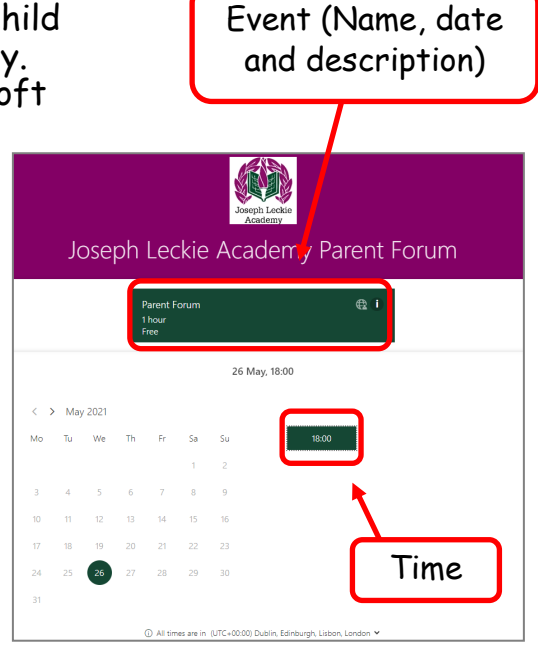